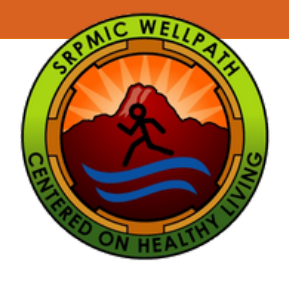

## Reporting Activities in MyWellPath

Step-by-Step instructions on how to report activities in MyWellPath

Access MyWellpath from the Wellpath website: www.srpmic-nsn.gov/wellpath/mywellpath/

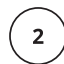

3

1

You will land on the MyWellPath login screen.

Enter your Username and Password to Login. Click on First Time User to set up your account if you have not yet create a MyWellPath account. You can view the Register for an Account Guide at www.srpmic-nsn.gov/wellpath/mywellpath/ to get you started.

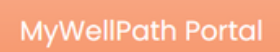

| Username |                                              |
|----------|----------------------------------------------|
| Password |                                              |
|          | Login                                        |
|          | First Time User<br>Forget User Name/Password |

Once you have entered your account credentials, you will be redirected to your Home Page.

To log an event or activity, you will need to select the event or activity in which you participated. You can do this by using the Event Calendar (#1 below) or using the Activity navigation in the pulldown menu (#2 below).

|                                                                                                    | ING                                          |                                                            |                   |                    |                                       |                  |
|----------------------------------------------------------------------------------------------------|----------------------------------------------|------------------------------------------------------------|-------------------|--------------------|---------------------------------------|------------------|
| 🕈 Event Calendar Activity * Profile * Links * N                                                                                                    | View * Logout                                |                                                            |                   |                    | Delaine Jo                            | hnson(dejohnson) |
| Know Your Nuka (KYN):                                                                                                    | Recent Logged Activities                     |                                                            |                   |                    |                                       |                  |
| ✓ Complete                                                                                                    | Show 5 🗸 entries                             |                                                            |                   |                    | Search:                               |                  |
| Earn 100 WellPath points for completing the<br>KYN annually +50 points for KYN consultation.                                                                    | Name 0 Category                              | 0 Activity Name                                            | 0 Points 0        | Completion<br>Date | ↓ Logged Time 0 Redeemed Date         | 0 Status 0       |
| Points                                                                                                    | Delaine<br>Johnson Points Balance Correction | Points Balance Correction                                  | 10                | Nov 4, 2022        | Nov 4, 2022, 10:12 AM                 | Approved         |
| Career Total: 4.216<br>This Year Earned: 1,015<br>This Year Redeemed: 1,015<br>Redeemable: 10<br>Pending: 0<br>Reward Tuffillmene: 0<br>Expire Soon: 0          | Jakobe Johnson Prevention                    | Dental Prevention Visit                                    | 10                | Oct 27, 2022       | Oct 28, 2022, 2:45 PM                 | Approved         |
|                                                                                                    | Delaine WellPath Endorsed Event              | Magellan Webinar: Depression is Real. Recovery is Possible | 10                | Oct 25, 2022       | Oct 26, 2022, 12:55<br>PM Nov 4, 2022 | Redeemed         |
|                                                                                                    | Delaine<br>Johnson WellPath Endorsed Event   | 2022 Fall Overhaul                                         | 25                | Oct 21, 2022       | Oct 24, 2022, 8:46 AM Nov 4, 2022     | Redeemed         |
|                                                                                                    | Delaine<br>Johnson WellPath Endorsed Event   | DPS Lunch and Learn: Stress Less 101                       | 15                | Oct 18, 2022       | Oct 19, 2022, 4:57 PM Oct 21, 2022    | Redeemed         |
| Incentive Type: Time Off<br>25 points are worth 2 hours. Redeemable unit is 2<br>hours.                                                                         | Showing 1 to 5 of 70 entries                 |                                                            |                   | Previ              | ious 1 2 3 4 5                        | 14 Next          |
|                                                                                                    | Recent Redemption                            |                                                            |                   |                    |                                       |                  |
| Family Points                                                                                                    | Show 5 🗸 entries                             |                                                            |                   |                    | Search:                               |                  |
| Family Total: 135<br>This Year Family Earned: 90<br>This Year Family Redeemed: 100<br>Redeemable Family: 0<br>Pending Family: 0<br>Reward Fulfillment Family: 0 | Redemption Date                              | Redemption Type                                            | Redemption Amount |                    | Amount Unit                           | φ.               |
|                                                                                                    | May 19, 2022                                 | Cash                                                       | 345               |                    | Dollar                                |                  |
|                                                                                                    | Nov 4, 2021                                  | Cash                                                       | 265               |                    | Dollar                                |                  |
|                                                                                                    | Showing 1 to 2 of 2 entries                  |                                                            |                   |                    | Previous                              | 1 Next           |

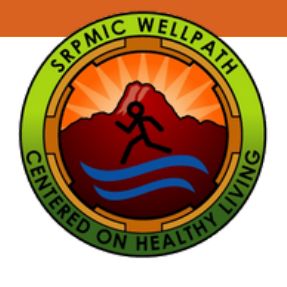

1

2

3

## Reporting Activities in MyWellPath

Using the Event Calendar to report participation

Click on Event Calendar in the navigation menu. The Event Calendar will appear. Locate the event date by using the search filter (#1) or right and left scrolling arrow (#2).

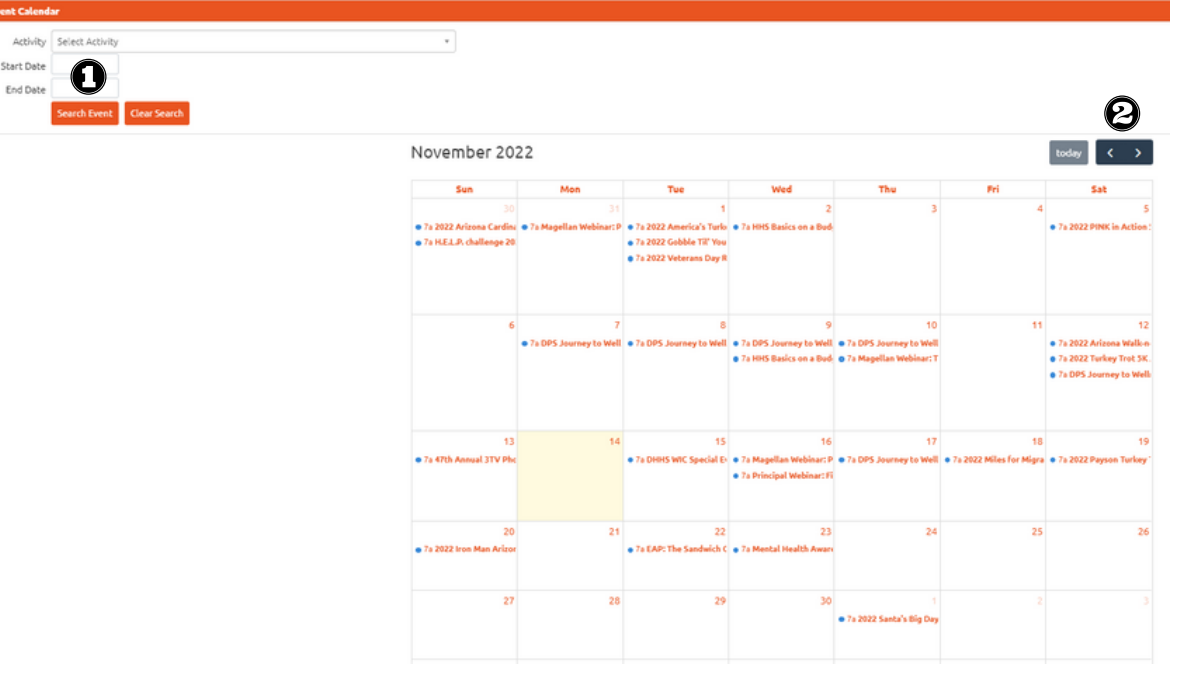

Once you have found the event date in which you are looking for, click on the event link to view the event details in a pop-up window. Click on Log Activity from this window.

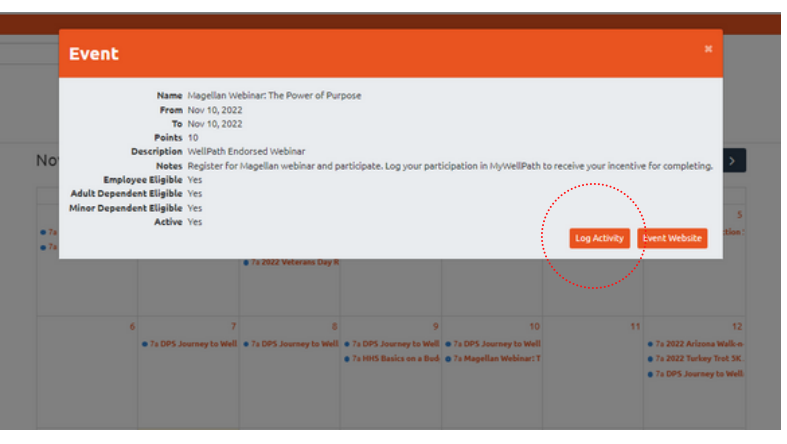

When you click on Log Activity, the Report Activity screen will appear. The Category and Activity information will be populated for you. You will need to enter the Completion Date of

the event you are reporting. You may enter Notes that might be helpful for WellPath. Review and acknowledge the Attestation by clicking on the box, then select Save. The event will be reviewed and approved by WellPath.

|                                                                                                    | *                                                                                                    |                                                                                                    |
|----------------------------------------------------------------------------------------------------|----------------------------------------------------------------------------------------------------|----------------------------------------------------------------------------------------------------|
| WellPath Endorsed Event                                                                                                    | *                                                                                                    |                                                                                                    |
| Magellan Webinar: The Power of Purpose                                                                                                    |                                                                                                    | v                                                                                                    |
|                                                                                                    |                                                                                                    |                                                                                                    |
|                                                                                                    |                                                                                                    |                                                                                                    |
|                                                                                                    |                                                                                                    |                                                                                                    |
| <ul> <li>I certify that I have completed this WellPath Activity f<br/>is true and accurate and that to falsify this or any othe<br/>may result in disciplinary action including but not limit<br/>termination of employment.</li> </ul> | or which I am now<br>er employee benef<br>ted to disenrollme                                                                                                    | reporting. This submission I have indicated<br>fit document could constitute fraud and<br>ent from the benefits elected or                                                                                                    |
|                                                                                                    | WellPath Endorsed Event Magellan Webinar: The Power of Purpose I Certify that I have completed this WellPath Activity f is true and accurate and that to falsify this or any oth may result in disciplinary action including but not limi termination of employment. | WellPath Endorsed Event <ul> <li>Magellan Webinar: The Power of Purpose</li> <li>I certify that I have completed this WellPath Activity for which I am now is true and accurate and that to faisify this or any other employee bene may result in disciplinary action including but not limited to disenrollme termination of employment.</li> </ul> |

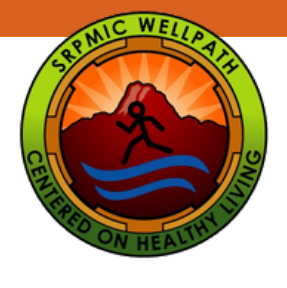

1

2

## Reporting Activities in MyWellPath

Using the Activity link in the navigation bar to report participation.

Click on the Activity link in the navigation menu on your MyWellPath Home Page. A pull-down menu will appear. Click on Log Activity, which will redirect you to the Log Activity screen.

| 🐐 Event Calendar Activity * Profile * Links * View    | w 🔻 Logout                                                          |                                                   |                                       | Delaine Johnson(dejohnson) |
|-------------------------------------------------------|---------------------------------------------------------------------|---------------------------------------------------|---------------------------------------|----------------------------|
| Know Your Numbers Log Activity                        | Recent Logged Activities                                            |                                                   |                                       |                            |
| ✓ Complete Activity Report<br>Redeem Points           | Show 5 v entries                                                    |                                                   |                                       | Search:                    |
| Earn 100 WellPath                                     | Name                                                                | ame 0 Points 0 Comp                               | pletion Date 🚽 Logged Time 🕴 Redeen   | ned Date 0 Status 0        |
| KYN annually +50 points for KYN consultation.         | Delaine Johnson Points Balance Correction Points Balance            | ce Correction 10 Nov 4, 2                         | 2022 Nov 4, 2022, 10:12 AM            | Approved                   |
| Points                                                | Jakobe Johnson Prevention Dental Prev                               | ention Visit 10 Oct 27,                           | 2022 Oct 28, 2022, 2:45 PM            | Approved                   |
| Career Total: 4,216<br>This Year Earned: 1,015        | Delaine Johnson WellPath Endorsed Magellan W<br>Event is Real. Reco | ebinar: Depression<br>very is Possible 10 Oct 25, | 2022 Oct 26, 2022, 12:55 PM Nov 4, 20 | 22 Redeemed                |
| This Year Redeemed: 1,015<br>Redeemable: 10           | Delaine Johnson WellPath Endorsed 2022 Fall Ov<br>Event             | erhaul 25 Oct 21,                                 | 2022 Oct 24, 2022, 8:46 AM Nov 4, 202 | 22 Redeemed                |
| Pending: 0<br>Reward Fulfillment: 0<br>Expire Soon: 0 | Delaine Johnson WellPath Endorsed DPS Lunch a<br>Event Less 101     | nd Learn: Stress 15 Oct 18,                       | 2022 Oct 19, 2022, 4:57 PM Oct 21, 20 | 222 Redeemed               |
| Incentive Type: Time Off                              | Showing 1 to 5 of 70 entries                                        |                                                   | Previous 1                            | 2 3 4 5 14 Next            |

Participant Name, Category, Activity, Completion Date, and the attestation are required when submitting an event to WellPath.

| If the activity is a calo | endar event, You also can use Event Caleno                                                                                                    | ar to find the activity. |   |  |  |
|---------------------------|----------------------------------------------------------------------------------------------------|--------------------------|---|--|--|
| For                       | Delaine Johnson                                                                                                    | *                        |   |  |  |
| Category                  | Select Category                                                                                                    | ٠                        |   |  |  |
| Activity                  | Select an Option                                                                                                    |                          | * |  |  |
| Completion Date           |                                                                                                    |                          |   |  |  |
| Notes                     |                                                                                                    |                          |   |  |  |
| Attestation               | Cancel     Cancel     Cancel     Cancel     Cancel     Cancel     Cancel     Cancel     Cancel     Cancel     Cancel     Cancel     Cancel     Cancel     Cancel     Cancel     Cancel     Cancel     Cancel     Cancel     Cancel     Cancel     Cancel     Cancel     Cancel     Cancel     Cancel |                          |   |  |  |
| Example: Flu Shot 20      | 022 submission                                                                                                    |                          |   |  |  |
| If the activity is a cale | endar event, You also can use <mark>Event Calen</mark>                                                                                                    | ar to find the activity. |   |  |  |
| For                       | Delaine Johnson                                                                                                    |                          |   |  |  |

| For            | Delaine Johnson                                                                                                    |                                                                                                    | *                                                            |                                                                                           |                   |
|----------------|----------------------------------------------------------------------------------------------------|----------------------------------------------------------------------------------------------------|--------------------------------------------------------------|-------------------------------------------------------------------------------------------|-------------------|
| Category       | Prevention                                                                                                    |                                                                                                    | *                                                            |                                                                                           |                   |
| Activity       | Flu Shot Employees Only (Preve                                                                                                    | ntion) 2022-23                                                                                          |                                                              |                                                                                           | *                 |
| ompletion Date | Nov 01, 2022                                                                                                    |                                                                                                    |                                                              |                                                                                           |                   |
| Notes          |                                                                                                    |                                                                                                    |                                                              |                                                                                           |                   |
| Attestation    | <ul> <li>I certify that I have complete<br/>is true and accurate and that<br/>may result in disciplinary acti<br/>termination of employment.</li> </ul> | d this WellPath Activity for whi<br>to falsify this or any other emp<br>on including but not limited to | ch I am now report<br>loyee benefit doc<br>disenrollment fro | ing. This submission I have i<br>ument could constitute frau<br>m the benefits elected or | ndicated<br>d and |
|                | Save Cancel                                                                                                    |                                                                                                    |                                                              |                                                                                           |                   |

After selecting Save, the event will be reviewed and approved by WellPath.

Thank you for participating in N)ellPath.

Wellness@SRPMIC-nsn.gov www.srpmic-nsn.gov/wellpath/